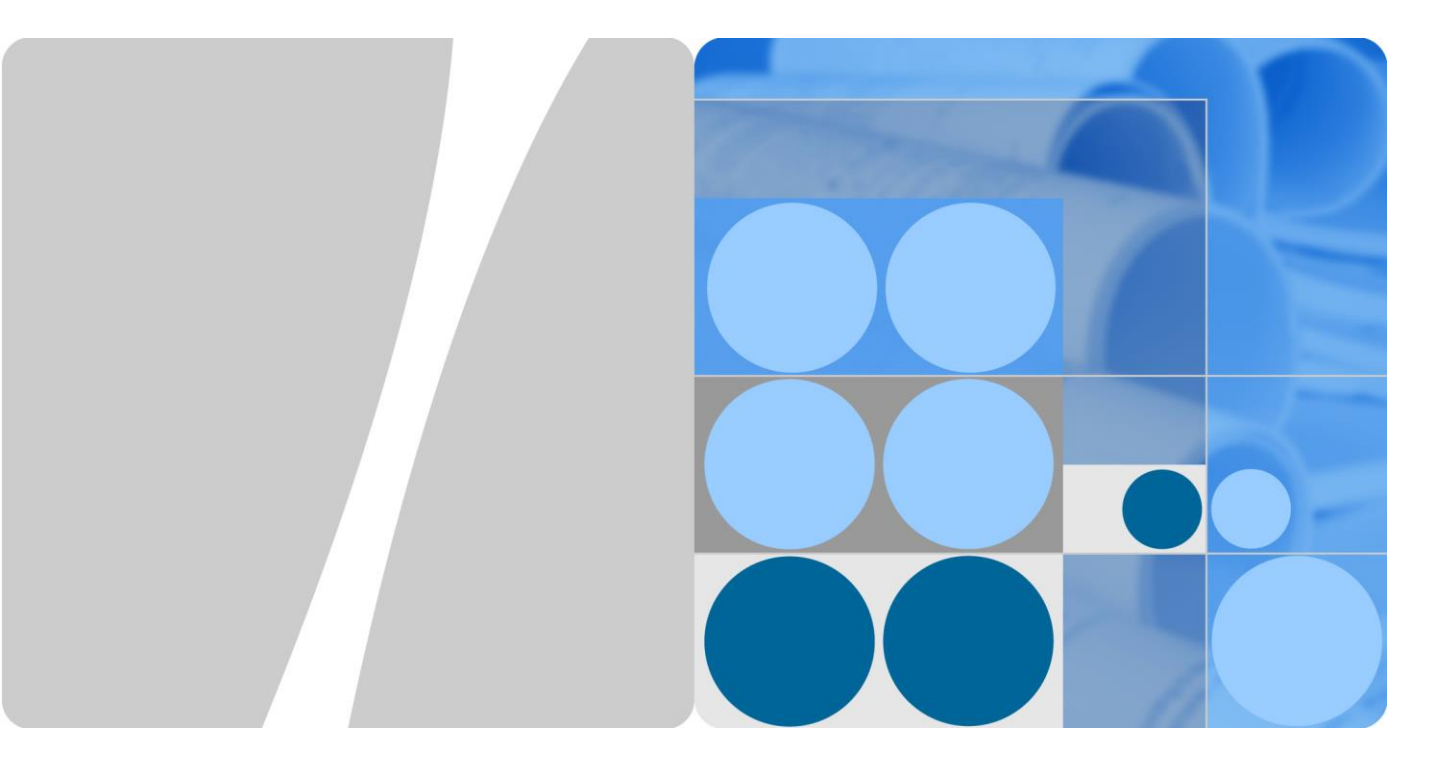

# eNSP V100R003C00 软件安装指南

| 文档版本 | 01        |
|------|-----------|
| 发布日期 | 2019-2-22 |

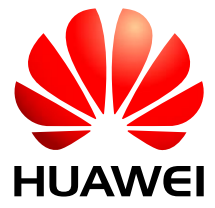

华为技术有限公司

#### 版权所有 © 华为技术有限公司 2019。 保留一切权利。

非经本公司书面许可,任何单位和个人不得擅自摘抄、复制本文档内容的部分或全部,并不得以任何形式传播。

#### 商标声明

wwwwwwww和其他华为商标均为华为技术有限公司的商标。 本文档提及的其他所有商标或注册商标,由各自的所有人拥有。

#### 注意

您购买的产品、服务或特性等应受华为公司商业合同和条款的约束,本文档中描述的全部或部分产品、服务 或特性可能不在您的购买或使用范围之内。除非合同另有约定,华为公司对本文档内容不做任何明示或默示 的声明或保证。

由于产品版本升级或其他原因,本文档内容会不定期进行更新。除非另有约定,本文档仅作为使用指导,本 文档中的所有陈述、信息和建议不构成任何明示或暗示的担保。

#### 华为技术有限公司

地址: 深圳市龙岗区坂田华为总部办公楼 邮编: 518129

网址: http://enterprise.huawei.com

客户服务电话: 400-822-9999

# 前 言

### 概述

本文档主要说明 eNSP 功能特性的变更以及与配套软件配套关系。

### 读者对象

本文档主要适用于以下工程师:

- 华为及代理商技术支持工程师
- 企业用户维护工程师

### 符号约定

在本文中可能出现下列标志,它们所代表的含义如下。

| 符号              | 说明                                                                        |
|-----------------|---------------------------------------------------------------------------|
| ▲ <sub>危险</sub> | 用于警示紧急的危险情形,若不避免,将会导致人员死亡或<br>严重的人身伤害。                                    |
| ▲ 警告            | 用于警示潜在的危险情形,若不避免,可能会导致人员死亡<br>或严重的人身伤害。                                   |
| ▲ 小心            | 用于警示潜在的危险情形,若不避免,可能会导致中度或轻<br>微的人身伤害。                                     |
| <b>企</b> 注意     | 用于传递设备或环境安全警示信息,若不避免,可能会导致<br>设备损坏、数据丢失、设备性能降低或其它不可预知的结果。<br>"注意"不涉及人身伤害。 |
| 🛄 说明            | 用于突出重要/关键信息、最佳实践和小窍门等。<br>"说明"不是安全警示信息,不涉及人身、设备及环境伤害。                     |

## 修订记录

修订记录累积了每次文档更新的说明。最新版本的文档包含以前所有文档版本的更新内容。

文档版本 01(2019-2-22)

第一次正式发布。

# 目 录

| 前 | 言       | ii |
|---|---------|----|
| 1 | 系统配置要求  | .5 |
|   | 1.1 单机版 | 5  |
|   | 1.2 多机版 | 6  |
| 2 | 软件安装    | .7 |

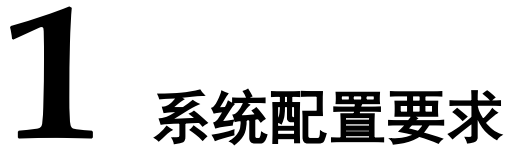

## 1.1 单机版

| 项目             | 最低配置                                                         | 推荐配置                                                         | 扩展配置                                                         |
|----------------|--------------------------------------------------------------|--------------------------------------------------------------|--------------------------------------------------------------|
| CPU            | 双核 2.0GHz 或以上                                                | 双核 2.0GHz 或以上                                                | 双核 2.0GHz 或以上                                                |
| 内存(GB)         | 2                                                            | 4                                                            | 4 + n (n > 0)                                                |
| 空闲磁盘空间(GB)     | 2                                                            | 4                                                            | 4                                                            |
| 操作系统           | Windows XP<br>Windows Server 2003<br>Windows 7<br>Windows 10 | Windows XP<br>Windows Server 2003<br>Windows 7<br>Windows 10 | Windows XP<br>Windows Server 2003<br>Windows 7<br>Windows 10 |
| VirtualBox     | xp/win7 VirtualBox 4.2.3 以<br>上<br>win10 VirtualBox 5.0-5.2  | xp/win7 VirtualBox 4.2.3 以<br>上<br>win10 VirtualBox 5.0-5.2  | xp/win7 VirtualBox 4.2.3 以<br>上<br>win10 VirtualBox 5.0-5.2  |
| 最大组网设备数<br>(台) | 10                                                           | 24                                                           | 24 + 10*n                                                    |

## 1.2 多机版

| -  | 项目         | 最低配置                                                         | 推荐配置                                                         | 扩展配置                                                          |
|----|------------|--------------------------------------------------------------|--------------------------------------------------------------|---------------------------------------------------------------|
| 服务 | CPU        | 双核 2.0GHz 或以上                                                | 双核 2.0GHz 或以上                                                | 双核 2.0GHz 或以上                                                 |
| 器端 | 内存(GB)     | 2                                                            | 4                                                            | 4 + n (n > 0)                                                 |
|    | 空闲磁盘空间(GB) | 2                                                            | 4                                                            | 4                                                             |
|    | 操作系统       | Windows XP<br>Windows Server 2003<br>Windows 7<br>Windows 10 | Windows XP<br>Windows Server 2003<br>Windows 7<br>Windows 10 | Windows XP<br>Windows Server 2003<br>Windows 7<br>Windows 10  |
|    | VirtualBox | xp/win7 VirtualBox 4.2.3<br>以上<br>win10 VirtualBox 5.0-5.2   | xp/win7 VirtualBox 4.2.3 以上<br>业<br>win10 VirtualBox 5.0-5.2 | xp/win7 VirtualBox<br>4.2.3 以上<br>win10 VirtualBox<br>5.0-5.2 |
|    | 最大组网设备数(台) | 10                                                           | 24                                                           | 24 + 10*n                                                     |
| 客户 | CPU        | 双核 2.0GHz 或以上                                                | 双核 2.0GHz 或以上                                                | -                                                             |
| 端  | 内存(GB)     | 1                                                            | 2                                                            |                                                               |
|    | 空闲磁盘空间(GB) | 0.1                                                          | 0.2                                                          |                                                               |
|    | 操作系统       | Windows XP<br>Windows Server 2003<br>Windows 7<br>Windows 10 | Windows XP<br>Windows Server 2003<br>Windows 7<br>Windows 10 |                                                               |

说明: eNSP 上每台虚拟设备都要占用一定的资源。每台电脑支持的虚拟设备数,根据配置的不同而有差别。表格中,n 是整数,表示增加的内存大小。扩展配置的最大组网设备数可根据内存增加而扩展,最大为 50。

**2** <sub>软件安装</sub>

#### 操作步骤:

- **步骤一** 双击安装程序文件,打开安装向导。
- **步骤二** 选择"中文(简体)",并单击"确定",进入欢迎界面。

| 选择安装 | 语言              | ×      |
|------|-----------------|--------|
| 12   | 选择在安装期间需要使用的语言: |        |
|      | 中文(简体)          | $\sim$ |
|      | 确定 取消           |        |

**步骤三** 单击"下一步(N)"。

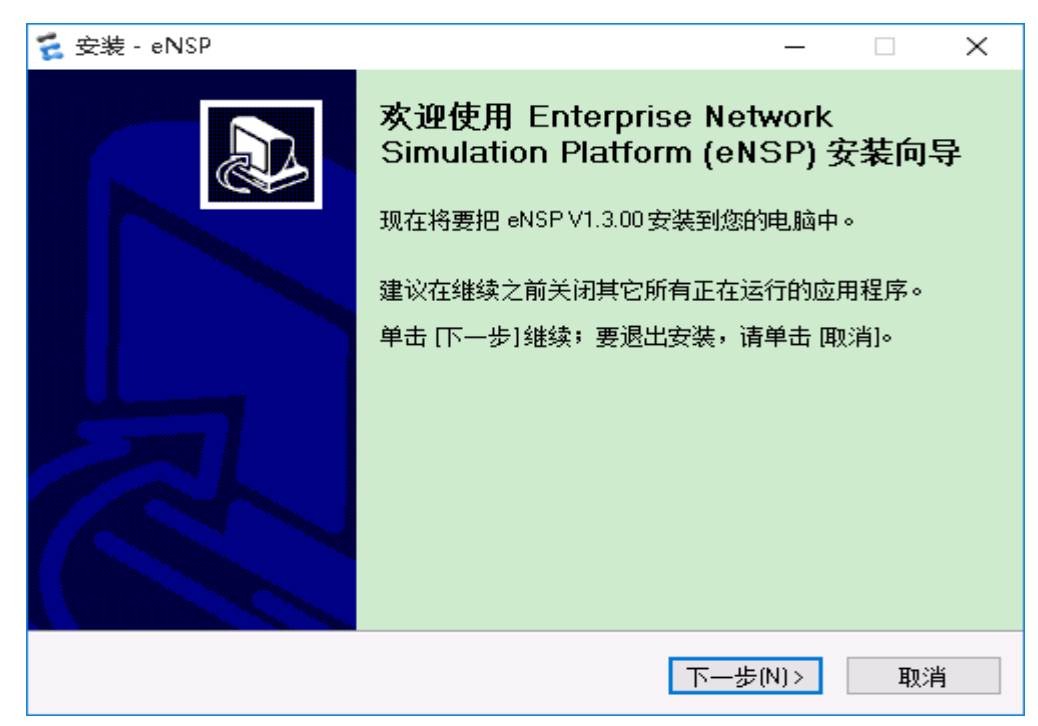

| 🗧 安装 - eNSP — 🗌 🗙                                                    |
|----------------------------------------------------------------------|
| <b>选择目标位置</b><br>将要把 eNSP 安装在哪里。                                     |
| 安装程序将要把 eNSP 安装到以下文件夹中。                                              |
| 半击 [h一步] 继续。如果忽湿安远挥不问时)又开来,谓半击 [浏览]。<br>C:\Program Files\Huawei\eNSP |
|                                                                      |
|                                                                      |
| 宁式会准在小乘画 2 215 0 MP 的可用磁盘公词。                                         |
| 元购女装主》 需要 2,213.0 MB 的可用磁盘空间。                                        |
| <上一步(B) 下一步(N)> 取消                                                   |
|                                                                      |
| 步骤五 设置 eNSP 程序快捷方式在开始菜单中显示的名称,单击"下一步(N)"                             |
| 🐔 安装 - eNSP — 🗌 🗙                                                    |
| <b>选择开始菜单文件夹</b><br>将要在开始菜单的哪个位置放置程序的快捷方式。                           |
| 安装程序将要在以下开始菜单文件夹中创建程序的相关快捷方式。                                        |
| 单击 [下一步]继续。如果您想要选择不同的文件夹,请单击 [浏览]。                                   |
| eNSP 浏览(B)                                                           |
|                                                                      |
|                                                                      |
|                                                                      |
|                                                                      |
|                                                                      |
| <上一步(B) 下一步(N) > 取消                                                  |

步骤四 设置安装的目录,单击"下一步(N)"。

| 步骤六              | 选择是否要在桌面包                                     | 刘建快捷方式, | 单击"下一步          | (N) "。         |     |   |
|------------------|-----------------------------------------------|---------|-----------------|----------------|-----|---|
| 🗧 安装 - (         | eNSP                                          |         |                 | _              |     | × |
| <b>选择附</b><br>将要 | <b>加任务</b><br>安装程序执行哪些附加的                     | 任务。     |                 |                |     | D |
| 请先<br>一步<br>附加   | 选择好在安装 eNSP 期间。<br>]继续。<br>图标:<br>创建桌面快捷图标[D] | ,您想让安装程 | <b>察执行的附加任∮</b> | ₹ <b>,</b> 然后单 | 1 走 |   |
|                  |                                               | 〈上一     | 步(国) 下一步        | ( <u>N)</u> >  | 取消  |   |

步骤七 检测相关软件是否正常安装。

| 💈 安装 - eNSP                                                 | —      |   | × |
|-------------------------------------------------------------|--------|---|---|
| <b>选择安装其他程序</b><br>eNSP的使用需要WinPcap、Wireshark和VirtualBox的支持 |        |   |   |
| 1、系统检测到您已安装WinPcap。                                         |        |   |   |
| 2、系统检测到您已安装Wireshark。                                       |        |   |   |
| 3、系统检测到您已安装VirtualBox。                                      |        |   |   |
| 注:请不要把VirtualBox安装在包含非英文字符的目录中。                             |        |   |   |
| 如果这三款软件未安装将影响eNSP部分功能的使用。                                   |        |   |   |
| 退出安装,请单击 "取消",继续安装,请单击"下一步"。                                |        |   |   |
|                                                             |        |   |   |
| 〈上一步追) 下一                                                   | 步(N) > | 取 | 消 |

**步骤八** 确认安装信息后,单击"安装(I)"开始安装。

| <b>そ</b> 安装 - eNSP ー                  |   | × |
|---------------------------------------|---|---|
| <b>准备安装</b> 现在准备开始往您的电脑中安装 eNSP。      | C |   |
| 单击 [安装]继续。如果想要回顾或改变设置,请单击 [上一步] 返回。   |   |   |
| 目标位置:<br>C:\Program Files\Huawei\eNSP | ^ |   |
| 开始菜单文件夹:<br>eNSP                      |   |   |
| 附加任务:<br>附加图标:<br>创建桌面快捷图标(D)         |   |   |
|                                       |   |   |
| <                                     | > |   |
| 〈上一步B) 安装U                            | 取 | 消 |

**步骤九** 安装完成后,若不希望立刻打开程序,可不选择"运行 eNSP"。

\_

单击"完成(F)"结束安装。

🐔 安装 - eNSP

| <ul> <li>正在完成 eNSP 安装向导</li> <li>eNSP 已成功地安装到您的电脑中。</li> <li>此应用程序可以通过选择已安装的快捷图标来运行。</li> <li>单击 完成1结束安装。</li> <li>☑ 运行 eNSP</li> <li>☑ 显示更新日志</li> </ul> |
|----------------------------------------------------------------------------------------------------|
|                                                                                                    |